unie mkbasics.ni KR8 werk weighten Belife holo 5

## Datakluis beheren

1 Log in bij Xpert Suite en ga naar de startpagina.

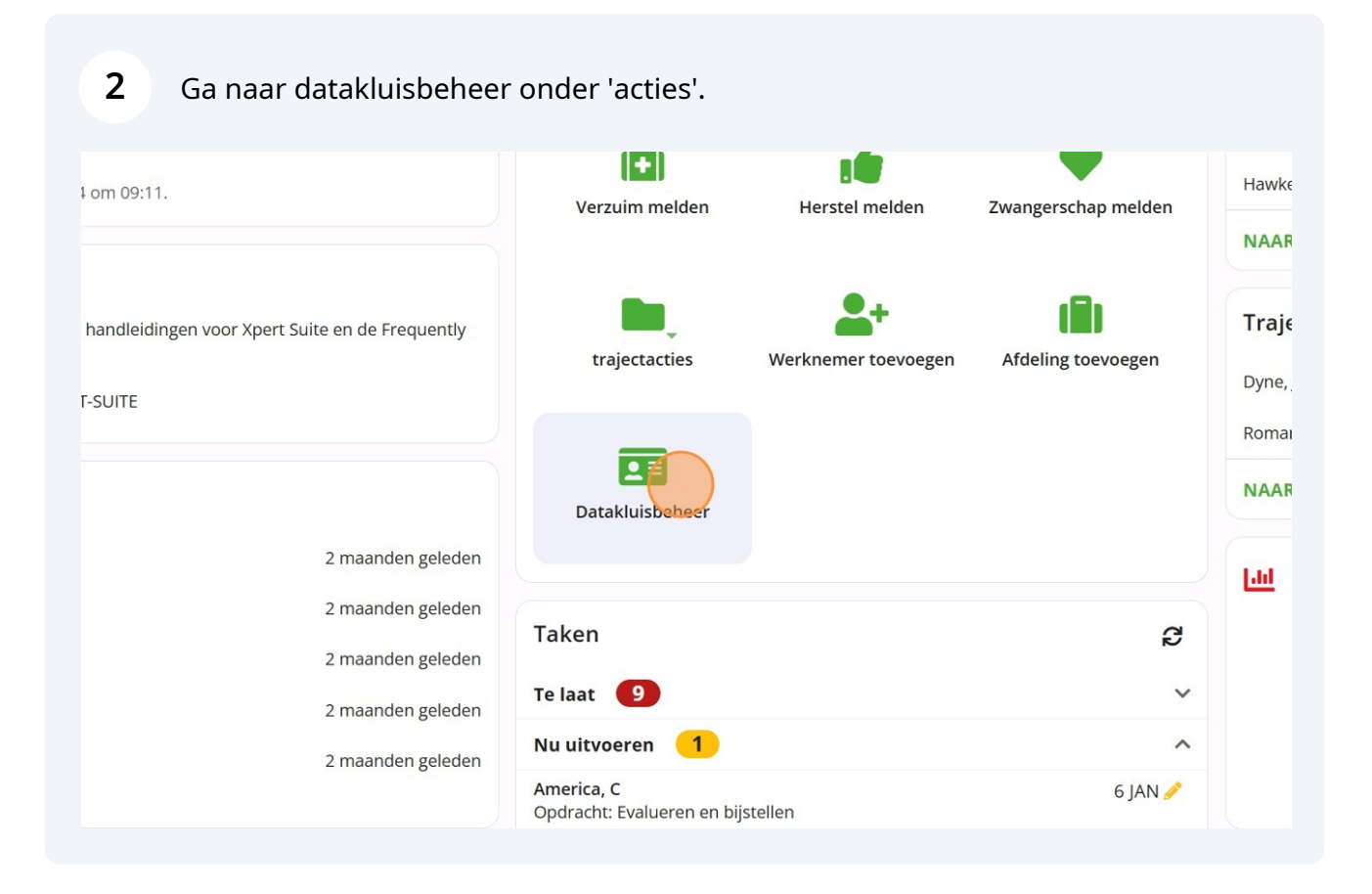

Op deze pagina kan je instellen welke gebruikers er toegang hebben tot de datakluis.

3

| utorisaties Beheeracties (1) | Beheerdersovereenkomsten |                  |   |
|------------------------------|--------------------------|------------------|---|
|                              |                          |                  |   |
| Werkgever                    | Stark Industries (test)  |                  | - |
| Beheerders                   |                          |                  |   |
|                              |                          |                  |   |
| Gebruikersnaam               | Beheerder                | Datakluistoegang |   |
| Dhr W Stark                  |                          | -                |   |
| Mevr P Potts                 |                          | -                |   |
| Gebruikers                   |                          |                  |   |
| Gebruikersnaam               | Beheerder                | Datakluistoegang |   |
| Mevr                         |                          | $\bigcirc$       |   |
| Dhr G Smits Kloon            |                          | -                |   |
|                              |                          | $\bigcirc$       |   |

**4** Maak een andere gebruiker datakluisbeheerder door op het schuifje te klikken.

| Werkgever         | Stark Industries (test) |                  | - |
|-------------------|-------------------------|------------------|---|
| Beheerders        |                         |                  |   |
| Gebruikersnaam    | Beheerder               | Datakluistoegang |   |
| Dhr W Stark       |                         | -                |   |
| Mevr P Potts      |                         |                  |   |
| Gebruikers        |                         |                  |   |
| Gebruikersnaam    | Beheerder               | Datakluistoegang |   |
| Mevr              |                         |                  |   |
| Dhr G Smits Kloon | $\bigcirc$              | -                |   |
| Dhr 3 VM          |                         |                  |   |
|                   |                         |                  |   |

#### 5 Klik op 'OK'

| lustries (test) | <b>▼</b>                                                                                                    |
|-----------------|----------------------------------------------------------------------------------------------------|
|                 |                                                                                                    |
| er              | Datakluistoegang                                                                                                    |
|                 |                                                                                                    |
|                 | Autorisatiewijziging                                                                                                    |
|                 | Weet u zeker dat u deze actie wilt uitvoeren?<br>Je staat op het punt om deze gebruiker beheerdersrechten te geven. Klik op OK om dit te bevestigen. |
| er              | TERUG                                                                                                    |
|                 |                                                                                                    |
|                 |                                                                                                    |
|                 |                                                                                                    |
|                 |                                                                                                    |
|                 |                                                                                                    |

í

Tip! Maak minstens een andere collega datakluisbeheerder. Het is mogelijk dat er iemand uit dienst gaat of niet altijd aanwezig is.

Geef een andere gebruiker toegang tot de data in de datakluis door op het schuifje te klikken. Hier zul je de namen van collega's zien staan die een gebruikersaccount hebben in Xpert Suite. 

| Beheerders        |           |                  |  |
|-------------------|-----------|------------------|--|
| Gebruikersnaam    | Beheerder | Datakluistoegang |  |
| Dhr W Stark       |           |                  |  |
| Mevr P Potts      |           | -                |  |
| Dhr G Smits Kloon |           | -                |  |
| Gebruikers        |           |                  |  |
| Gebruikersnaam    | Beheerder | Datakluistoegang |  |
| Mevr              |           | 2                |  |
| Dhr /M            |           |                  |  |
|                   |           |                  |  |

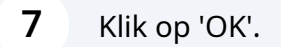

| stries (test) | • •                                                                                                    |
|---------------|----------------------------------------------------------------------------------------------------|
|               | Datakluistoegang                                                                                                    |
|               | Autorisatiewijziging                                                                                                    |
|               | Weet u zeker dat u deze actie wilt uitvoeren?<br>Je staat op het punt om deze gebruiker toegang tot Datakluis te geven. Klik op OK om dit te bevestigen. |
|               |                                                                                                    |
|               |                                                                                                    |
|               |                                                                                                    |

Let op! Wanneer er een nieuwe gebruiker is toegevoegd, staat deze nog niet op de lijst van gebruikers. Volg de stappen hieronder om ervoor te zorgen dat de nieuwe gebruiker toegang kan krijgen tot de datakluis,

 $\triangle$ 

| Klik op 'Beheerad                            | ties'.                   |                  |   |
|----------------------------------------------|--------------------------|------------------|---|
| Datakluis 3<br>Autorisaties Beheeracties (1) | Beheerdersovereenkomsten |                  |   |
| Werkgever<br>Beheerders                      | Stark Industries (test)  |                  | • |
| Gebruikersnaam                               | Beheerder                | Datakluistoegang |   |
| Dhr W Stark                                  | -                        |                  |   |
| Mevr P Potts                                 |                          | -                |   |
| Dhr G Smits Kloon                            | -                        |                  |   |
| Gebruikers                                   |                          |                  |   |
| Gebruikersnaam                               | Beheerder                | Datakluistoegang |   |
| Mevr                                         |                          |                  |   |
| Dhr VM                                       |                          | $\bigcirc$       |   |

Bekijk het verzoek voor toegang tot de datakluis. Klik op 'akkoord' indien akkoord.

| Datakluis 😮                   |                                                                                                    |
|-------------------------------|----------------------------------------------------------------------------------------------------|
| Autorisaties Beheeracties (1) | Beheerdersovereenkomsten                                                                           |
| Datum                         | 06-11-2024                                                                                         |
| Tijd                          | 14:36                                                                                              |
| Туре                          | Akkoordverzoek nieuwe gebruiker                                                                    |
| Bericht                       | De (arbo)dienstverlener/beheerder vraagt u om de onderstaande gebruiker te autoriseren voor Datakl |
| Gebruiker                     | Dhr Dr. Strange                                                                                    |
| Gekoppeld aan de volgende     | Stark Industries (test)                                                                            |
| weingever(s)                  |                                                                                                    |
|                               |                                                                                                    |
|                               |                                                                                                    |
|                               |                                                                                                    |

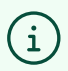

9

Tip! Wil je de overeenkomsten inzien met betrekking tot de datakluis? Volg dan de stappen hieronder.

#### Klik op 'Beheerdersovereenkomsten'.

| atakluis 🕻   | 3                |                          |  |  |
|--------------|------------------|--------------------------|--|--|
| utorisaties  | Beheeracties     | Beheerdersovereenkomsten |  |  |
| Er zijn geen | openstaande behe | eracties                 |  |  |
|              |                  |                          |  |  |
|              |                  |                          |  |  |
|              |                  |                          |  |  |
|              |                  |                          |  |  |
|              |                  |                          |  |  |
|              |                  |                          |  |  |
|              |                  |                          |  |  |

### **11** Klik op een van de documenten om deze te downloaden.

| utorisaties Beheeracties | Beheerdersovereenkomsten     |  |
|--------------------------|------------------------------|--|
| Stark Industries (test)  |                              |  |
| Ondertekend door         | Dhr W Stark namens Fiep Test |  |
| Datum                    | 28-08-2024 10:34             |  |
| Verzonden naar           | fiep.warmerdam@arbounie.nl   |  |
|                          | GEBRUIKERSOVEREENKONST       |  |
|                          | SERVICE LEVEL AGREEMENT      |  |
|                          |                              |  |
|                          |                              |  |
|                          |                              |  |
|                          |                              |  |

# **12** Tip: op de voorpagina zie je ook de openstaande autorisatieverzoeken voor de datakluis.

| <ul> <li>Organisatiestructuur</li> </ul>              |                                      | (8) | Top frequent verzuimer |
|-------------------------------------------------------|--------------------------------------|-----|------------------------|
| Dossier zoeken                                        |                                      | 1   | America, C             |
|                                                       | Q                                    | 2   | Parker, P              |
| Ook op uit dienst getreden werknemers zoeke           | n                                    | 3   | Hawkeye, R             |
| UITGEBREID ZOEKEN                                     |                                      |     |                        |
| Autorisatieverzoek Datakluis 1                        | B                                    |     |                        |
| Autorisatie voor werkgever<br>Stark Industries (test) | 6 november 2024<br>2 maanden geleden |     |                        |
|                                                       |                                      |     |                        |
| NAAR DATAKLUISBEHEER                                  |                                      |     |                        |